## Starte CGM Medical Cloud applikasjoner

Du starter CGM Journal og andre CGM Medical Cloud applikasjoner fra startmenyen.

- 1. Åpne startmenyen
- 2. Finn mappen CGM Norway (RADC)
- 3. Velg ønsket applikasjon:

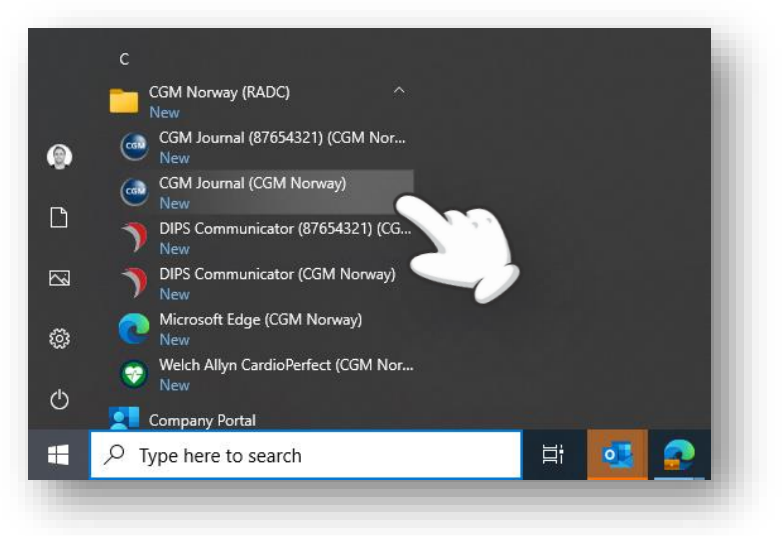

4. Fyll inn ditt CGM Medical Cloud brukernavn og passord:

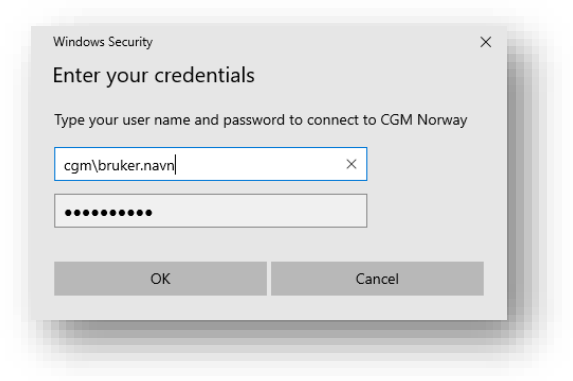

5. Bekreft innlogging i din Mideye+ applikasjon. Vær oppmerksom på at denne er tidsbegrenset.

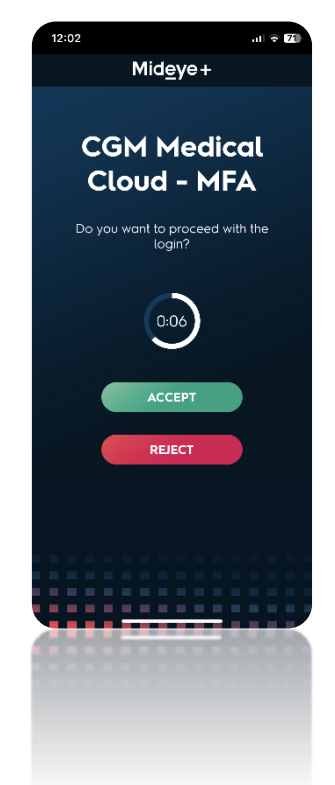

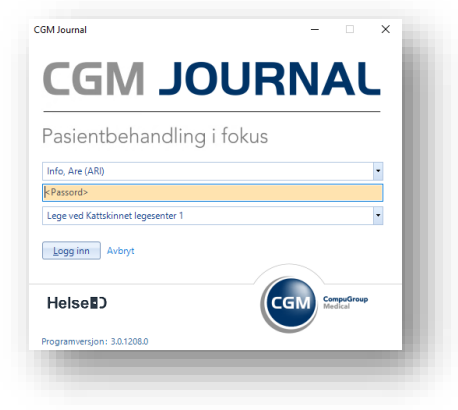

 Dersom autentisering var vellykket kan du logge inn i CGM Journal på vanlig måte:

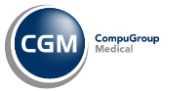

CGM MEDICAL CLOUD

## **CGM Medical Cloud portal**

- Oversikt over alle dine CGM Medical Cloud applikasjoner
- Start alle applikasjoner fra portalen (anbefales å gjøres fra startmeny)
- Hjelpemeny ved problemer med Remote Desktop

| CGM                                                        | MEDICAL CLOUD                                                                                                    | RD Web Access                          |
|------------------------------------------------------------|----------------------------------------------------------------------------------------------------|----------------------------------------|
|                                                            |                                                                                                    | Help                                   |
| Angi CGM Medical Cloud<br>brukernavn og passord            | Domain\user name:<br>Password:                                                                                                    | Hjelp ved problemer<br>med oppstart av |
| Velg <b>Sign in</b> for å logge<br>inn i CGM Medical Cloud | Security<br>Warning: By logging in to this web page, you confirm<br>that this computer complies with your organization's<br>security policy. | applikasjonene                         |
|                                                            | Sign in<br>To protect against unauthorized access, your RD Web                                                                               |                                        |
|                                                            | Access session will automatically time out after a period<br>of inactivity. If your session ends, refresh your browser<br>and sign in again. | 7                                      |
|                                                            |                                                                                                    |                                        |

Etter innlogging kan du starte applikasjoner ved å klikke på ikonene:

|             | CG                               | M                                  | NE                               | DIC               | AL                           |             | eb Access              |
|-------------|----------------------------------|------------------------------------|----------------------------------|-------------------|------------------------------|-------------|------------------------|
| Remote/     | App and Des<br>folder: /         | iktops                             |                                  |                   |                              | Help   Sign | out                    |
| CGM Journal | CGM Journal<br>(87654321)        | DIPS<br>Communicat                 | DIPS<br>Communicat<br>(87654321) | Microsoft<br>Edge | Welch Allyn<br>CardioPerfect |             | Logg ut av<br>portalen |
|             | Du kan k<br>ikonet fo<br>applika | klikke på<br>r å starte<br>Isjonen |                                  |                   |                              |             |                        |